### Как восстановить документ из бэкапа в Mobile SMARTS

Последние изменения: 2024-03-26

Резервные копии всех документов Mobile SMARTS, которые были завершены на TCД и отправлены на сервер, автоматически сохраняются в папке базы Mobile SMARTS по пути «C:\ProgramData\Cleverence\Databases\Имя вашей базы\Backup» (путь указан по умолчанию). Все документы из этой папки можно восстановить в случае необходимости:

- если документ был завершен на ТСД и отправлен на сервер, но там не оказался;
- если в работе сервера произошел сбой и все документы пропали;
- если документ был выгружен с сервера через утилиту Excel/ csv обмена, но содержал в себе ошибки. В таком случае можно восстановить этот документ, заново отправить на ТСД и откорректировать.
- ит.д.

Файлы в папке «Backup» могут автоматически архивироваться. В таком случае в имени архива указывается дата его создания.

| . «   | 📙 « Windows-SSD (C:) > ProgramData > Cleverence > Базы Mobile SMARTS > Склад 15, Полный + ВОДА > Backup > 🗸 🗸 |                                    |                  |                  |        |  |  |  |
|-------|----------------------------------------------------------------------------------------------------|------------------------------------|------------------|------------------|--------|--|--|--|
| *     | ^                                                                                                    | Лмя                                | Дата изменения   | Тип              | Размер |  |  |  |
| ъ     |                                                                                                    | Backup_20210608_(20210615_035850)  | 15/06/2021 15:58 | Архив ZIP - WinR | 28 КБ  |  |  |  |
| ени 🖈 |                                                                                                    | Backup_20210615_(20210622_091302)  | 22/06/2021 09:13 | Архив ZIP - WinR | 4 КБ   |  |  |  |
|       |                                                                                                    | 🌆 customsettings_20210614_15571176 | 14/06/2021 15:57 | Архив ZIP - WinR | 1 КБ   |  |  |  |
| с     |                                                                                                    | 🌠 customsettings_20210614_15572712 | 14/06/2021 15:57 | Архив ZIP - WinR | 1 КБ   |  |  |  |
|       |                                                                                                    | 🏰 customsettings_20210614_15582797 | 14/06/2021 15:58 | Архив ZIP - WinR | 1 КБ   |  |  |  |
| ы     |                                                                                                    | 🏰 customsettings_20210614_15583074 | 14/06/2021 15:58 | Архив ZIP - WinR | 1 КБ   |  |  |  |
|       |                                                                                                    | iereinent_(20210614_16.14.40)      | 14/06/2021 16:14 | Архив ZIP - WinR | 611 КБ |  |  |  |

Макир\_20210608\_(20210615\_035850).zip - ZIP архив, размер исходных файлов 104,622 байт

| Амя                                                                        | Размер | Сжат  | Тип             | Изменён        | CRC32    |
|----------------------------------------------------------------------------|--------|-------|-----------------|----------------|----------|
| E.                                                                         |        |       | Папка с файлами |                |          |
| doc_0d9e0be1-e2d0-4d55-b94e-efa59581c649_14.06.2021_04.14.41_new.xml       | 7,926  | 1,757 | Документ XML    | 14/06/2021 13: | E1C6A2C3 |
| doc_1cfb0784-a7b0-4569-84f4-ced075a32b7b_14.06.2021_04.14.41_new.xml       | 2,065  | 856   | Документ XML    | 14/06/2021 13: | 957EC87A |
| doc_2a9fad1a-8936-449e-b2e3-bda8468ca579_14.06.2021_04.14.41_new.xml       | 8,600  | 1,857 | Документ XML    | 14/06/2021 13: | CF5AF57E |
| doc_4c827f76-e5df-437a-85a1-886a1894275f_14.06.2021_04.14.41_new.xml       | 7,200  | 1,291 | Документ XML    | 14/06/2021 13: | 315B8322 |
| doc_4c827f76-e5df-437a-85a1-886a1894275f_14.06.2021_04.15.43_inprocess.xml | 7,512  | 1,401 | Документ XML    | 14/06/2021 13: | 8EB2D973 |
| doc_6c926cb9-a6bf-40b2-91b5-80b478ef53a0_14.06.2021_04.14.41_new.xml       | 8,119  | 1,815 | Документ XML    | 14/06/2021 13: | FDB50267 |
| doc_6c3145a3-fd50-464d-ad47-985379da6dae_14.06.2021_04.14.42_new.xml       | 7,904  | 1,737 | Документ XML    | 14/06/2021 13: | 11AE93CC |
| doc_67c35766-6187-4587-9811-fed8816ac0ee_14.06.2021_04.14.41_new.xml       | 7,928  | 1,746 | Документ XML    | 14/06/2021 13: | 7BB8A4C8 |
| doc_82d9ca0e-32b5-4154-8fe9-2eadd0cd2111_14.06.2021_04.14.41_new.xml       | 3,483  | 1,112 | Документ XML    | 14/06/2021 13: | E56AA7A2 |
| doc_90284d8a-5a1e-426c-9ae1-09249e9c67ea_14.06.2021_04.14.41_new.xml       | 8,686  | 1,879 | Документ XML    | 14/06/2021 13: | 119E9BD6 |
| doc_09173893-bff6-4b00-8166-54aa9c823d17_14.06.2021_04.14.42_new.xml       | 7,932  | 1,758 | Документ XML    | 14/06/2021 13: | CF709BFE |
| doc_91698625-47bc-4779-884b-7f22d8836d21_14.06.2021_04.14.41_new.xml       | 7,900  | 1,740 | Документ XML    | 14/06/2021 13: | 6E7A118C |
| doc_d2e1c128-d907-404a-8886-424ed6fa9485_14.06.2021_04.14.42_new.xml       | 8,428  | 1,354 | Документ XML    | 14/06/2021 13: | E816978F |
| doc_de628c2c-d551-4f01-af8d-14d1db7ccd4c_14.06.2021_04.14.41_new.xml       | 2,073  | 858   | Документ XML    | 14/06/2021 13: | FAB7C700 |
| doc_ff96e99f-1d92-47df-aacc-ac5d79c27aa7_14.06.2021_04.14.41_new.xml       | 8,866  | 1,389 | Документ XML    | 14/06/2021 13: | 29A07F42 |

В названии каждого документа в данной папке указан т.н. суффикс состояния, который позволит определить, в каком статусе находился документ перед бэкапом и можно ли корректно восстановить его.

#### Суффикс состояния документа

Расшифровка

## Возможность восстановления документа

| new                                                                           |
|-------------------------------------------------------------------------------|
| Документ был выгружен на сервер                                               |
| Да                                                                            |
| inprocess                                                                     |
| Документ был взят в работу на ТСД                                             |
| Да                                                                            |
| release                                                                       |
| Документ был отправлен на сервер без обработки на ТСД                         |
| Да                                                                            |
| duplicate_finish                                                              |
| Документ был повторно завершен на ТСД                                         |
| Да                                                                            |
| replace                                                                       |
| Документ был повторно выгружен на сервер с тем же ID, который уже есть в базе |
| Да                                                                            |
| finished_by_user_{id пользователя}                                            |
| Документ был загружен с ТСД на сервер пользователем, чей ID указан в названии |
| Да                                                                            |
| broken                                                                        |
| Документ, который не смог загрузиться по тем или иным причинам                |
| Требует дополнительных действий                                               |
| recovery_failed                                                               |
| Документ, который не смог восстановиться при перезапуске сервера              |
| Требует дополнительных действий                                               |

### Восстановление документа из папки «Backup»

Для того чтобы восстановить нужный документ, необходимо:

1. Найти документ в папке «Backup» (при необходимости разархивировать архив) и скопировать его в папку «Documents» (по умолчанию путь к папке «C:\ProgramData\Cleverence\Databases\Имя вашей базы\Documents»).

CLEVERENCE.RU — 3/3

| 📜 « Баз | зы Mobile SMARTS > Склад 15, Полный + КРЕСЛА-КОЛЯСКИ > Backup > Backup_20210608_(20210615_ | 021012) ~        | Ü            | Поиск В      | ackup_20210608_( |
|---------|--------------------------------------------------------------------------------------------|------------------|--------------|--------------|------------------|
| * ^     | АМЯ                                                                                        | Дата изменения   | Т            | ип           | Размер           |
| al 24   | doc_16cc9308-e355-45c3-a6dd-86df0764af81_09.06.2021_08.57.05_new                           | 09/06/2021 05:57 | L            | lокумент XML | 4 КБ             |
| ни 🖈 💷  | doc_55c87644-9b91-43f9-b0b4-91abdc4458e6_09.06.2021_04.54.49_inprocess                     | 09/06/2021 13:54 | L            | lокумент XML | 3 КБ             |
|         | doc_55c87644-9b91-43f9-b0b4-91abdc4458e6_09.06.2021_08.57.06_new                           | 09/06/2021 05:57 | Ĺ            | lокумент XML | 3 КБ             |
|         | doc_72f33682-e8ba-4311-b008-b8d99f659db6_09.06.2021_08.57.06_new                           | 09/06/2021 05:57 | L            | lокумент XML | 9 КБ             |
|         | doc_72f33682-e8ba-4311-b008-b8d99f659db6_09.06.2021_10.50.39_inprocess                     | 09/06/2021 07:50 | Документ XML |              | 9 КБ             |
|         | doc_80f73620-bd23-47eb-9ba8-69a8d01e8e06_09.06.2021_08.57.06_new                           | 09/06/2021 05:57 | L            | lокумент XML | 27 КБ            |
| k       | doc_93f64912-624b-4c44-81bc-a15a3139355b_09.06.2021_08.57.06_new                           | 09/06/2021 05:57 | L            | lокумент XML | 5 KG             |
|         | doc_873d970f-e521-433a-a249-3197b678840f_09.06.2021_08.57.06_new                           | 09/06/2021 05:57 | L            | lокумент XML | 8 КБ             |
|         | doc_3543dc60-e50d-4292-a97b-eff35b72cf28_09.06.2021_08.57.11_new                           | 09/06/2021 05:57 | L            | lокумент XML | 8,398 KE         |
| ютер    | doc_8112d518-bb7e-48a1-b763-5c761212bf41_09.06.2021_08.57.05_new                           | 09/06/2021 05:57 | L            | lокумент XML | 8 КБ             |
|         | doc_318270d4-c8c8-4080-b982-52ca2dce43e0_09.06.2021_08.57.11_new                           | 09/06/2021 05:57 | L            | lокумент XML | 8 KE             |
| sl      | doc_491482dd-9e9a-4a2b-a9e2-615d714bb356_09.06.2021_08.57.06_new                           | 09/06/2021 05:57 | L            | lокумент XML | 26 KE            |
|         | doc_b1633c22-c5b6-451e-8218-3fafbecee072_09.06.2021_08.57.06_new                           | 09/06/2021 05:57 | L            | lокумент XML | 8 KE             |
| ния     | doc_b9882a2f-a17a-4e4f-a596-4c69ac1a1bea_09.06.2021_08.57.05_new                           | 09/06/2021 05:57 | L            | окумент XML  | 8 KE             |
|         | doc_bf996c3b-cf34-428f-a2ea-117559e44095_09.06.2021_08.57.11_new                           | 09/06/2021 05:57 | L            | окумент XML  | 8 KE             |
| 2.052   | doc_d2f6c116-3e67-4066-8e55-b1ee7cab8d77_09.06.2021_08.57.06_new                           | 09/06/2021 05:57 | L            | lокумент XML | 5 КБ             |
| 5 00 B  | doc_eb603fbc-88ba-40ea-8abc-4d6767ee676e_09.06.2021_08.57.06_new                           | 09/06/2021 05:57 | L            | lокумент XML | 23 КБ            |
| тол     | doc_f50636ce-dc4c-4508-8dbb-91cca897eebd_09.06.2021_08.57.06_new                           | 09/06/2021 05:57 | L            | lокумент XML | 9 КБ             |
| SSD (C  | doc_ff602dd1-8bd5-4d34-8f95-509b1244a4d7_09.06.2021_08.57.06_new                           | 09/06/2021 05:57 | L            | lокумент XML | 11 KE            |
| vi (D:) | doc_new_8700856d-9435-4e1d-95a9-f1da1f697d59_09.06.2021_05.54.13_finished_by_user_onepatop | 09/06/2021 14:54 | L            | lокумент XML | 2 КБ             |
| ~       | doc new e0b329ae-383b-43c3-b21d-a622fc4216f6 09.06.2021 05.54.01 finished by user onepatop | 09/06/2021 14:54 | L            | loкумент XML | 1 K5             |

# 2. Переименовать документ: удалить в названии файла все, что находится после второго нижнего подчеркивания.

| doc_f50636ce-dc4c-4508-8dbb-91cca897eebd_09.06.2021_08.57.06_new                           | 09/06/2021 05:57 | Документ XML | 9 KB  |
|--------------------------------------------------------------------------------------------|------------------|--------------|-------|
| doc_ff602dd1-8bd5-4d34-8f95-509b1244a4d7_09.06.2021_08.57.06_new                           | 09/06/2021 05:57 | Документ XML | 11 KE |
| doc_new_8700856d-9435-4e1d-95a9-f1da1f697d59_09.06.2021_05.54.13_finished_by_user_oneparop | 9/06/2021 14:54  | Документ XML | 2 КБ  |
| doc_new_e0b329ae-383b-43c3-b21d-a622fc4216f6_09.06.2021_05.54.01_finished_by_user_onepatop | 09/06/2021 14:54 | Документ XML | 1 KE  |

#### 3. Перезапустить службу сервера Mobile SMARTS.

#### Состояние

| Адрес:        | http://localhost:10501/ |                      |                   |                                   |  |  |  |  |
|---------------|-------------------------|----------------------|-------------------|-----------------------------------|--|--|--|--|
| Состояние:    | служб                   | служба запущена      |                   |                                   |  |  |  |  |
|               | Открыть файл лога       |                      |                   |                                   |  |  |  |  |
| Запустить слу | ужбу                    | Перезапустить службу | Остановить службу | Диагностика и исправление проблем |  |  |  |  |

После этих действий, в случае работы с «1С: Предприятием» документ появится как завершенный на сервере Mobile SMARTS. При работе с основной обработкой 1С, можно выгрузить его в 1С в окне обмена документами.

В случае интеграции на Excel/ Csv файлах документ можно выгрузить на устройство с помощью утилиты xls\csv обмена.

### Не нашли что искали?